## Attendance Summary By Term

The instructions below will guide you through the Attendance Summary by Term in the PowerTeacher Portal.

1. Log into PowerTeacher by typing your username and password. Click Enter.

| PowerTeacher |  |
|--------------|--|
| Username:    |  |
| Password:    |  |
|              |  |

2. If you are logging in for the first time that day you will need to click **Start Page** on the left side menu.

|   | Start Page     |
|---|----------------|
|   | Daily Bulletin |
|   | Staff Director |
|   | Meals          |
|   | Personalize    |
| Ì | Gradebook      |
| 1 | Reports        |

3. Click the backpack Summary.

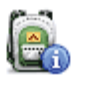

of the class for which you would like to view the Attendance

4. At the bottom of the left side menu, click Attendance Summary.

| Standards Summary  | (m) |
|--------------------|-----|
| Attendance Summary | >   |

5. The term at the top of the Attendance Summary Screen will default to the current term. Change the term by selecting the appropriate term from the drop down menu and clicking **Submit**.

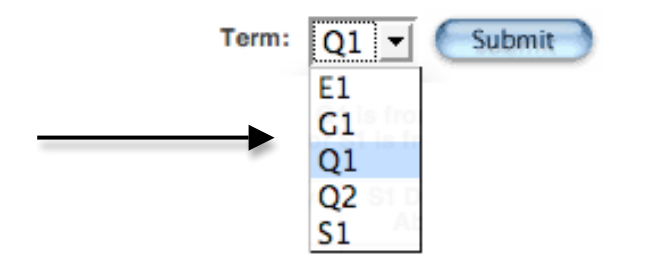

6. The attendance summary for the class and term you chose will be displayed. See table below for a description of each column displayed.

| Column Name           | Description                                                                                                    |
|-----------------------|----------------------------------------------------------------------------------------------------|
| Student               | Student's Name                                                                                                    |
| Grade                 | Grade level of Student                                                                                                    |
| Q1 Daily Abs          | The number of daily absences for the student in that term. Term will change depending on what term was selected.                                                     |
| S1 Daily Abs          | The cumulative daily absences for the student in that semester. Semester will change depending on what term was selected.                                            |
| Q1 Meeting Abs / Tars | The total number of meeting absences / the total<br>number of meeting tardies for the student in that term.<br>Term will change depending on what term was selected. |
| S1 Meeting Abs / Tars | The cumulative meeting absences / the cumulative meeting tardies for the student in that semester. Semester will change depending on what term was selected.         |

7. To view a detailed list of absences for a particular student click on the blue number.

| Student          | Grade | Q1 Daily<br>Abs | S1 Daily<br>Abs | Q1 Meeting Abs /<br>Tars | S1 Meeting Abs /<br>Tars |
|------------------|-------|-----------------|-----------------|--------------------------|--------------------------|
| Carter, Jimmy    | 12    | 2               | 2               | 2/0                      | 2/0                      |
| Carter, Rosalynn | 12    | 0               | 0               | 0/0                      | 0/0                      |
| Coolidge, Calvin | 12    | 0               | 0               | 0/0                      | 0/0                      |
| Coolidge, Grace  | 12    | 1               | 1               | 171                      | 171                      |
| Eisenhower D     | 12    | 0               | 0               | 070                      | 0/0                      |
| Eisenhower, M.   | 12    | 0               | 0               | 070                      | 0/0                      |

8. A detailed list of absences for the student you chose will display in a new window. To print, click in the window and choose **File** then click **Print**. (Note: This will use one sheet of paper. Therefore, if you have 20 students and choose this method it will use 20 sheets of paper. See the paper saving method in step 9.)

Carter, Jimmy - Q1 Absences Contemporary Issues, 6(A)

- 1. Tuesday August 26, 2008 E1
- 2. Wednesday August 27, 2008 E1

Attendance Codes:

Blank=Present | AT=Absent by teacher | EPA=Excused Partial Absence | UPA=Unexcused Partial Absence | EO=Excused absence | E1=IIIness | E2=Death/IIIness family | E3=Representing school | E4=Religious holiday | E5=Legal court summons | E6=Circumstance approved by Principal | U0=Unexcused absence | U1=Overslept/alarm problem/elec. off | U2=Transportation related | U3=Personal/family related | U5=Dut of town/vacation | U9=Other | ISS=In school suspension | OSS=Out of school suspension | EXP=Expulsion | REM=Remanded to alt. setting | HB=Homebound | FT=Field trip | TE=Tardy Excused | CT=Contract student | TU=Tardy Unexcused |

Close this window.

9. To save paper and create a document that lists all of your students' detailed absences do the following.

- 1. Click on the blue number for a particular student.
- 2. When the window with the detailed absences appears, **highlight** the **student's name, class name, and the numbered absences**. (To highlight, click and drag your mouse across the desired area.)

| Carter, Jimmy<br>Contemporary Iss                                                                                                    | - Q1 Absences<br>iues, 6(A)                                                                                                    |
|----------------------------------------------------------------------------------------------------|----------------------------------------------------------------------------------------------------|
| 1.                                                                                                    | Tuesday - August 26, 2008 - E1<br>Wednesday - August 27, 2008 - E1                                                                                                    |
| Attendance Codes:<br>Blank=Present   AT<br>EO=Excused absenc<br>holiday   ES=Legal o<br>U1=0verslept/alar<br>of tovn/vacation   U<br>REM=Remanded to o<br>TU=Tardy Unexcuse | =Absent by teacher   EPA=Excused Partial Absence   UPA=Unexcused Partial Absence  <br>e   E1=IIIness   E2=Death/IIIness family   E3=Representing school   E4=Religious<br>sourt summons   E6=Circumstance approved by Principal   U0=Unexcused absence  <br>m problem/elec. off   U2=Transportation related   U3=Personal/family related   U5=Dut<br>199=Other   ISS=In school suspension   OSS=Out of school suspension   EXP=Expulsion  <br>slt. setting   HB=Homebound   FT=Field trip   TE=Tardy Excused   CT=Contract student  <br>d |
|                                                                                                    | Close this window.                                                                                                    |

- 3. At the top of your browser's window, click Edit, then click Copy.
- 4. Open Microsoft Word. Click Edit, then click Paste.
- 5. Repeat steps 1 4 for each student. Note: You will not have to open a new Word document for each student. Simply click in the Word document you opened for the first student and paste the next student a couple of lines down. (See example below.)

| 0        | 0    |         |         |                                                        |                                                                                |                                                                                      |                                                                                                    |                                                                                                    | - 🔤 🛙                                                                           | Documen                                                 | t5        |             |                |             |    |           | $\subset$ |
|----------|------|---------|---------|--------------------------------------------------------|--------------------------------------------------------------------------------|--------------------------------------------------------------------------------------|----------------------------------------------------------------------------------------------------|----------------------------------------------------------------------------------------------------|---------------------------------------------------------------------------------|---------------------------------------------------------|-----------|-------------|----------------|-------------|----|-----------|-----------|
| e<br>New | Open | Save P  | Print U | ndo<br>Doc                                             | Redo                                                                           | Sormat                                                                               | Tables                                                                                             | Columns                                                                                                    | ¶<br>Show                                                                       | Navigati                                                | on Galle  | ery Toolbox | 125% *<br>Zoom | (7)<br>Help | rt |           |           |
| •,       |      | 1 · · · |         | 8.                                                     |                                                                                | · · 1  ·                                                                             |                                                                                                    | · · 2  ·                                                                                                    |                                                                                 | · · 3] · ·                                              |           | · 4  · · ·  | · · · · 5] ·   |             |    | 1 · · · 7 |           |
|          |      |         |         | Car<br>Col<br>1.<br>2.<br>Har<br>Col<br>1.<br>2.<br>3. | rter, J<br>ntem<br>Tu<br>W<br>rding<br>ntem<br>1.<br>1.<br>1.<br>M<br>Tu<br>Ti | immy -<br>porary<br>ednesc<br>oorary<br>Thurs<br>orary<br>onday<br>uesday<br>nursday | - Q1 /<br>Issue<br>- Aug<br>ay - /<br>Issue<br>day -<br>e - Q<br>Issue<br>- Aug<br>- Aug<br>/ - Se | Absence<br>s, 6(A)<br>gust 26<br>August<br>1 Abse<br>s, 6(A)<br>1 Abser<br>s, 6(A)<br>1 Abser<br>s, 6(A)<br>1 abser<br>s, 6(A)<br>1 abser<br>s, 6(A) | 2008<br>, 2008<br>27, 20<br>nces<br>nber 0<br>nces<br>2008<br>; 2008<br>; 11, 1 | - E1<br>108 - E1<br>4, 2008<br>- E1<br>1 - E1<br>2008 - | :<br>- E1 |             |                |             |    |           |           |